## how to: MERGE YOUR PSN ACCOUNT AFTER YOU'VE MOVED OR CHANGED YOUR NAME

If you've recently moved or changed your name, you may need to merge your PSN accounts for Harrison Utilities prior to making your next payment. Please follow the steps below to merge your accounts.

## Step 1.

If you've recently moved or changed your name, you'll see the screen to the right upon logging in to your PSN account. Click "Locate New Billing Account."

## Step 2.

Use your NEW account number to search and locate your account from the search results below.

*Note - your new account number will be located on your most recent bill.* 

## Step 3.

Enter the requested information and click "Save" to complete the account merging process.

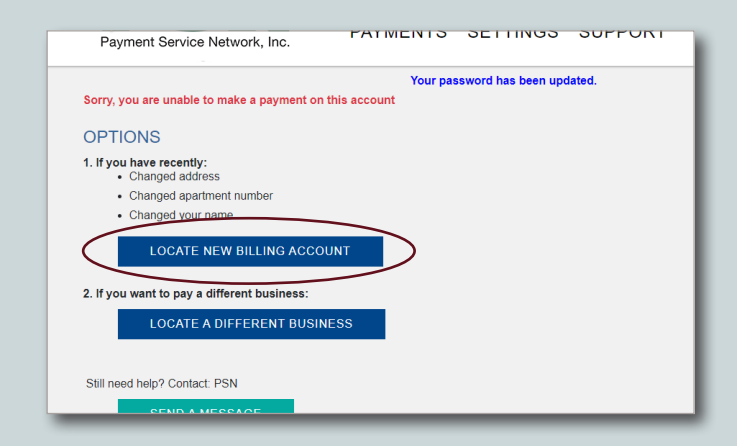

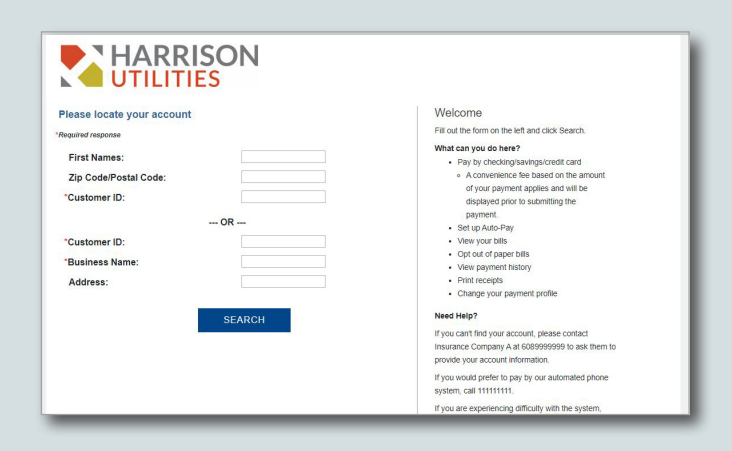

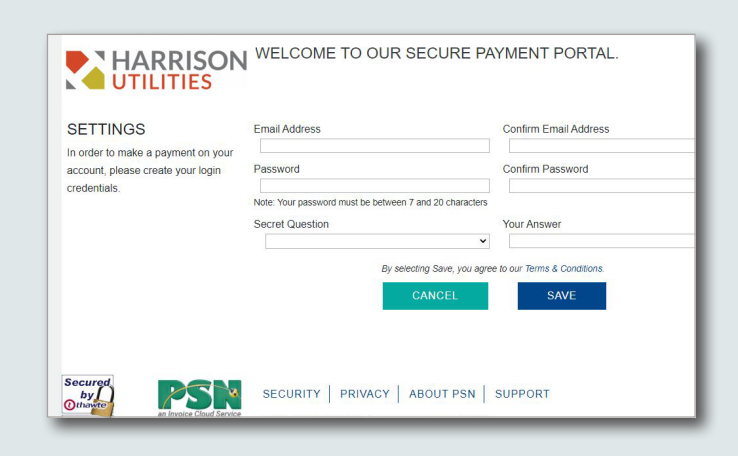

If you have any questions at all about the account merging process, please contact PSN at 866-917-7368 or email us at CustomerService@PaymentServiceNetwork.com.

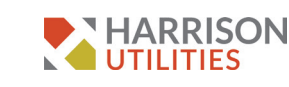

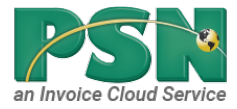